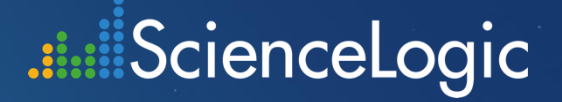

# ScienceLogic University Account Self-Registration

Instructions updated August 2020

## Signing up for an account

## First, go to support.sciencelogic.com and select Sign Up

| Username              |                    |         |
|-----------------------|--------------------|---------|
| Password              |                    |         |
|                       | Log In             |         |
| Remember me           |                    |         |
| Forgot Your Password? |                    | Sign Up |
| 0                     | r log in using:    |         |
| Scler                 | nceLogic Employees |         |

.III ScienceLogic

| First Name       |         |  |
|------------------|---------|--|
|                  |         |  |
|                  |         |  |
| Last Name        |         |  |
|                  |         |  |
| Emall            |         |  |
|                  |         |  |
| Destword         |         |  |
| Password         |         |  |
|                  |         |  |
| Confirm Password |         |  |
|                  |         |  |
|                  |         |  |
|                  | Sløn Un |  |

Sciencel ogic

Next, when creating your credentials:

- Use your work issued email
- Password between 8 and 15 characters using a mix of letters and numbers (cannot contain the word "password")

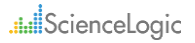

#### Enter Verification Code

#### .....ScienceLogic

#### Verify Your Identity

| To verify your new accour verification code we sent<br><your address="" email="">.</your> | To verify your new account, enter the verification code we sent to <your address="" email="">.</your> |  |  |
|-------------------------------------------------------------------------------------------|----------------------------------------------------------------------------------------------------|--|--|
| Verification Code                                                                         |                                                                                                    |  |  |
| 31168                                                                                     |                                                                                                    |  |  |
| Cancel                                                                                    | Verify                                                                                                |  |  |
| Resend Code                                                                               |                                                                                                    |  |  |

#### Enter your Verification Code Click **Verify**

If you did not receive a Verification code via email, check your spam folder.

The message may have been blocked by your email server. (Please contact your email administrator.)

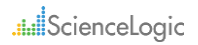

## Error message when logging in after verification

.....ScienceLogic

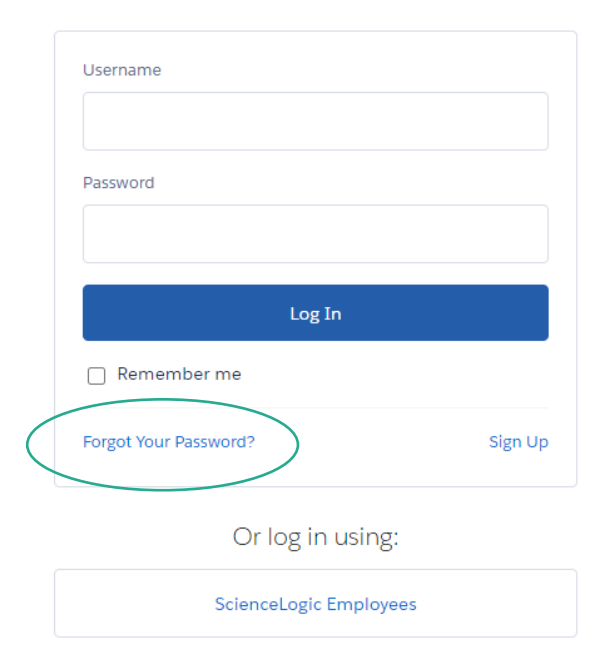

Click 'Forgot Your Password' on the <u>https://support.sciencelogic.com</u> page, if your credentials did not work, and the system will send you a link to reset your password.

.... ScienceLogic

#### Logging in to Support.ScienceLogic.com

| <ul> <li>Successful Login</li> </ul>                                                                                                    |                                             |                                                                                  |                                  |  |
|----------------------------------------------------------------------------------------------------|---------------------------------------------|----------------------------------------------------------------------------------|----------------------------------|--|
| ••• Support Search                                                                                                    |                                             |                                                                                  | Q 🗈 Laut Streems. *              |  |
| Home Support V Documentation V Product                                                                                                    | pownkaads ∨ Training Co<br>g SL1 Colosseum  | ntact Us<br>10.1 Release - I                                                     | earn More!                       |  |
| Welcome to ScienceLogic Suppor<br>How can we help?<br>At ScienceLogic Support, we are here to help you<br>Or contact our team for technical additions 24/7<br>Scient A Case At Community | t.<br>succeed. We've got on-demand<br>/265. | d support resources to hel                                                       | p you on your journey with St.1. |  |
|                                                                                                    | Featured R                                  | lesources                                                                        |                                  |  |
|                                                                                                    |                                             |                                                                                  | III.                             |  |
| Search Knowledge                                                                                                    | Review Documentation                        | Access Training                                                                  | View Cases                       |  |
| Ŷ                                                                                                    | Ŀ                                           | (C)<br>C)<br>C)<br>C)<br>C)<br>C)<br>C)<br>C)<br>C)<br>C)<br>C)<br>C)<br>C)<br>C |                                  |  |
| Request License<br>Getting Starts                                                                                                    | Download Software                           | Visit Community<br>aide   Support Website Video                                  | s   Site Feedback                |  |

| • | Re | setting y                         | our Passw       | vord |
|---|----|-----------------------------------|-----------------|------|
|   |    | . <b></b> Sc                      | ienceLogic      |      |
|   |    | Username                          |                 |      |
|   |    | Password                          |                 |      |
|   |    |                                   | Log In          |      |
|   |    | Remember me Forgot Your Password? | Sign Up         |      |
|   |    | Orla                              | og in using:    |      |
|   | _  | Science                           | Logic Employees |      |

## Accessing the Training site, ScienceLogic University

#### From the Support Site

| a seppon                                                                                | Search                                                                                                    | Q. 🙆 Lautheau                                           |
|-----------------------------------------------------------------------------------------|----------------------------------------------------------------------------------------------------|---------------------------------------------------------|
| Home Support ~                                                                          | Documentation - Product Downloads Training Califact                                                                                      | 101                                                     |
|                                                                                         | Introducing SL1 Colosseum                                                                                                    | 1 Release - Learn More!                                 |
| Welcome to<br>How can we I<br>At Sciencel agic St<br>Or contact our hel<br>Submit A Cer | ScienceLogic Support.<br>help?<br>aport, we are here to help you succeed. We've got on demand so<br>in for technical assistance 24/7265. | poor t resources to help you on your journey with \$1.1 |
|                                                                                         | Featured Res                                                                                                    | ources                                                  |
|                                                                                         | Search Knewledge Excise Documentation                                                                                                    | Ver-Care Th                                             |

#### From your Browser

- Go to <u>https://sciencelogic-</u> <u>university.litmos.com</u>
- You will automatically be redirected to support.sciencelogic.com for authentication before being presented with your Learning Dashboard.

 Select Training from either of these two places

These links take you to an additional page describing Training with a Link "Go to ScienceLogic University"

## Using ScienceLogic University

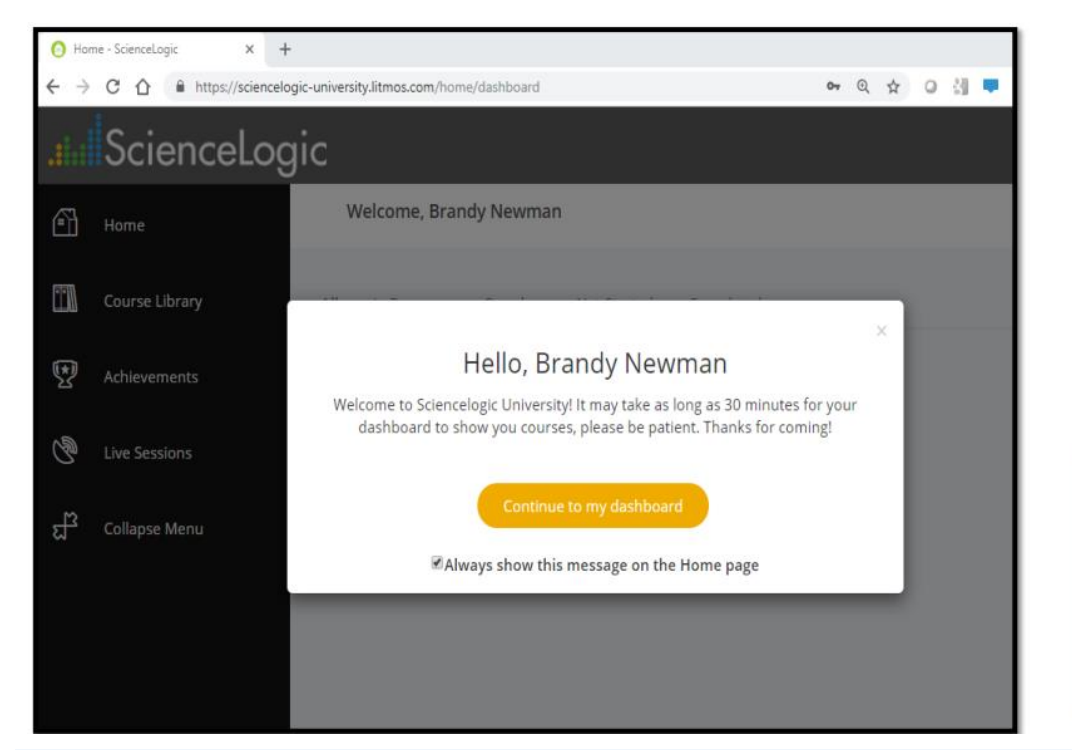

Once you successfully log into the support community, you will be redirected back to the e-learning platform.

> Click Continue to my dashboard

Bookmark this page for logging directly into the e-learning system <u>https://sciencelogic-</u> <u>university.litmos.com</u>

The first time you login to ScienceLogic University, it will take up to 30 minutes to see courses assigned to you.

### Getting Started with SL1 Training

This course will be assigned to you

#### Topics Include:

- Navigating ScienceLogic University with a short tour
- Professional Series eLearning
- Finding and registering for Instructor Led Courses
- Getting Certified

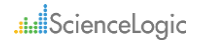

# ScienceLogic